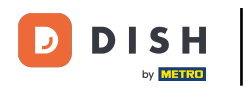

## Aprire Impostazioni nel menu principale e fare clic su Nome server/indirizzo IP.

| ← @ Impostazioni                                           | <u>↑</u> |
|------------------------------------------------------------|----------|
| Connessione                                                |          |
| Nome server/indirizzo IP<br>hd-demo7.sandbox.booqcloud.com |          |
| Numero della porta del server<br>8080                      |          |
| Percorso del server<br>boog                                |          |
| Protocollo server<br>http:                                 |          |
| Nome dispositivo POS<br>sdk_gphone64_arm64                 |          |
| ID POS<br>874ff14a-1530-58f1-afa4-b6c5378d0b09             |          |
| Aspetto                                                    |          |
| Tema<br>Scuro                                              |          |
| Orientamento schermo                                       |          |
| Impostazioni di accesso                                    |          |

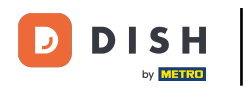

### Digitare l'indirizzo IP o l'URL del server locale. Confermare facendo clic su OK.

| ← ۞ Impostazioni                                           |                                | <u>↑</u> |
|------------------------------------------------------------|--------------------------------|----------|
| Connessione                                                | Nome server/indirizzo IP       |          |
| Nome server/indirizzo IP<br>hd-demo7.sandbox.booqcloud.com | nd-demo7.sandbox.booqcloud.com |          |
| Numero della porta del server<br>8080                      | CANCELLA ANNULLA OK            |          |
| Percorso del server                                        |                                |          |
| Protocollo server<br>http:                                 |                                |          |
| Nome dispositivo POS<br>sdk_gphone64_arm64                 |                                |          |
| ID POS<br>874ff14a-1530-58f1-afa4-b6c5378d0b               |                                |          |
| Aspetto<br>Tema<br>Scuro                                   |                                |          |
| Orientamento schermo                                       |                                |          |
| Impostazioni di accesso                                    |                                |          |

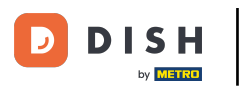

# l Clic

| ← ⊚ Impostazioni                                           |                                    | <u>↑</u> |
|------------------------------------------------------------|------------------------------------|----------|
| Connessione                                                | Nome server/indirizzo IP           |          |
| Nome server/indirizzo IP<br>hd-demo7.sandbox.booqcloud.com | hd-demo7.sandbox.booqcloud.com<br> |          |
| Numero della porta del server                              | CANCELLA ANNULLA OK                |          |
| Percorso del server                                        |                                    |          |
| Protocollo server<br>http:                                 |                                    |          |
| Nome dispositivo POS<br>sdk_gphone64_arm64                 |                                    |          |
| ID POS<br>874ff14a-1530-58f1-afa4-b6c5378d0l               |                                    |          |
| Aspetto<br>Tema<br>Scuro                                   |                                    |          |
| Orientamento schermo                                       |                                    |          |
| Impostazioni di accesso                                    |                                    |          |

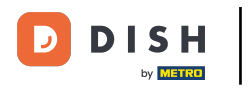

## • Fare clic sul numero di porta del server.

| ← ⊚ Impostazioni                                                    | <u>↑</u> |
|---------------------------------------------------------------------|----------|
| Connessione Nome server/indirizzo IP hd-demo7.sandbox.booqcloud.com |          |
| Numero della porta del server<br>8080                               |          |
| Percorso del server                                                 |          |
| Protocollo server<br>http:                                          |          |
| Nome dispositivo POS<br>sdk_gphone64_arm64                          |          |
| ID POS<br>874ff14a-1530-58f1-afa4-b6c5378d0b09                      |          |
| Aspetto<br>Tema<br>Scuro                                            |          |
| Orientamento schermo                                                |          |
| Impostazioni di accesso                                             |          |

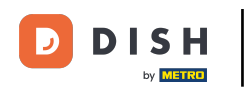

## Aggiungere il numero di porta. Confermare facendo clic su OK. Nota: la porta predefinita è 8080.

| ← ⊚ Impostazioni                                           |                               | <u>↑</u> |
|------------------------------------------------------------|-------------------------------|----------|
| Connessione                                                | Numero della porta del server |          |
| Nome server/indirizzo IP<br>hd-demo7.sandbox.boogcloud.com | 8080                          |          |
| Numero della porta del server                              | ANNULLA OK                    |          |
| Percorso del server                                        |                               |          |
| Protocollo server<br>http:                                 |                               |          |
| Nome dispositivo POS<br>sdk_gphone64_arm64                 |                               |          |
| ID POS<br>874ff14a-1530-58f1-afa4-b6c5378d0b               |                               |          |
| Aspetto<br>Tema<br>Scuro                                   |                               |          |
| Orientamento schermo                                       |                               |          |
| Impostazioni di accesso                                    |                               |          |

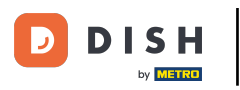

# l Clic

| ← ⊚ Impostazioni                                                                                                   |                                                                     | <u>↑</u> |
|----------------------------------------------------------------------------------------------------|---------------------------------------------------------------------|----------|
| Connessione<br>Nome server/indirizzo IP<br>hd-demo7.sandbox.booqcloud.com<br>Numero della porta del server<br>8080 | Numero della porta del server         8080         ANNULLA       OK |          |
| Percorso del server                                                                                                |                                                                     |          |
| Protocollo server<br>http:                                                                                         |                                                                     |          |
| Nome dispositivo POS<br>sdk_gphone64_arm64                                                                         |                                                                     |          |
| ID POS<br>874ff14a-1530-58f1-afa4-b6c5378d0b                                                                       |                                                                     |          |
| Aspetto<br>Tema<br>Scuro                                                                                           |                                                                     |          |
| Orientamento schermo                                                                                               |                                                                     |          |
| Impostazioni di accesso                                                                                            |                                                                     |          |

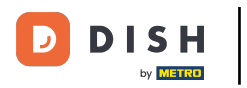

## • Fare clic sul nome del dispositivo POS.

| ← ⊚ Impostazioni                                                    | <u>↑</u> |
|---------------------------------------------------------------------|----------|
| Connessione Nome server/indirizzo IP hd-demo7.sandbox.booqcloud.com |          |
| Numero della porta del server<br>8080                               |          |
| Percorso del server                                                 |          |
| Protocollo server<br>http:                                          |          |
| Nome dispositivo POS<br>sdk_gphone64_arm64                          |          |
| ID POS<br>874ff14a-1530-58f1-afa4-b6c5378d0b09                      |          |
| Aspetto                                                             |          |
| Tema<br>Scuro                                                       |          |
| Orientamento schermo                                                |          |
| Impostazioni di accesso                                             |          |

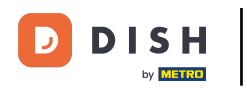

### Digitare il nome del dispositivo POS. Confermare facendo clic su OK.

| ← ۞ Impostazioni                                           |                      | <u>↑</u> |
|------------------------------------------------------------|----------------------|----------|
| Connessione                                                | Nome dispositivo POS |          |
| Nome server/indirizzo IP<br>hd-demo7.sandbox.booqcloud.com | sdk_gphone64_arm64   |          |
| Numero della porta del server                              | ANNULLA OK           |          |
| Percorso del server                                        |                      |          |
| Protocollo server<br>http:                                 |                      |          |
| Nome dispositivo POS<br>sdk_gphone64_arm64                 |                      |          |
| ID POS<br>874ff14a-1530-58f1-afa4-b6c5378d0b               |                      |          |
| Aspetto<br>Tema<br>Scuro                                   |                      |          |
| Orientamento schermo                                       |                      |          |
| Impostazioni di accesso                                    |                      |          |

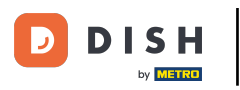

# l Clic

| ← ⊚ Impostazioni                                                                                                   |                                                                          | <u>^</u> |
|----------------------------------------------------------------------------------------------------|--------------------------------------------------------------------------|----------|
| Connessione<br>Nome server/indirizzo IP<br>hd-demo7.sandbox.booqcloud.com<br>Numero della porta del server<br>8080 | Nome dispositivo POS         sdk_gphone64_arm64         ANNULLA       OK |          |
| Percorso del server                                                                                                |                                                                          |          |
| Protocollo server<br>http:                                                                                         |                                                                          |          |
| Nome dispositivo POS<br>sdk_gphone64_arm64                                                                         |                                                                          |          |
| ID POS<br>874ff14a-1530-58f1-afa4-b6c5378d0l                                                                       |                                                                          |          |
| Aspetto<br>Terna<br>Scuro                                                                                          |                                                                          |          |
| Orientamento schermo                                                                                               |                                                                          |          |
| Impostazioni di accesso                                                                                            |                                                                          |          |

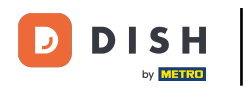

### • Vedere l'ID univoco del dispositivo al numero ID del POS.

| ← ③ Impostazioni                                                    | <u>↑</u> |
|---------------------------------------------------------------------|----------|
| Connessione Nome server/indirizzo IP hd-demo7.sandbox.booqcloud.com |          |
| Numero della porta del server<br>8080                               |          |
| Percorso del server<br>booq                                         |          |
| Protocollo server<br>http:                                          |          |
| Nome dispositivo POS<br>sdk_gphone64_arm64                          |          |
| ID POS<br>874ff14a-1530-58f1-afa4-b6c5378d0b09                      |          |
| Aspetto Tema Scuro                                                  |          |
| Orientamento schermo                                                |          |
| Impostazioni di accesso                                             |          |

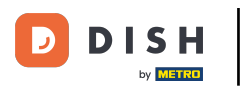

# • Fare clic su Tema.

| ← ⊚ Impostazioni                                                    | <u>↑</u> |
|---------------------------------------------------------------------|----------|
| Connessione Nome server/indirizzo IP hd-demo7.sandbox.booqcloud.com |          |
| Numero della porta del server<br>8080                               |          |
| Percorso del server<br>boog                                         |          |
| Protocollo server<br>http:                                          |          |
| Nome dispositivo POS<br>sdk_gphone64_arm64                          |          |
| ID POS<br>874ff14a-1530-58f1-afa4-b6c5378d0b09                      |          |
| Aspetto<br>Tema<br>Scuro                                            |          |
| Orientamento schermo                                                |          |
| Impostazioni di accesso                                             |          |

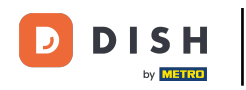

Selezionare il tema preferito, scuro o chiaro, facendo clic su di esso. Confermare facendo clic su OK.

| ← ⊚ Impostazioni                                                          |             | <u>↑</u> |
|---------------------------------------------------------------------------|-------------|----------|
| Connessione<br>Nome server/indirizzo IP<br>hd-demo7.sandbox.booqcloud.com |             |          |
| Numero della porta del server                                             |             |          |
| Percorso del server                                                       |             |          |
| Protocollo server<br>http:                                                | Tema  Scuro |          |
| Nome dispositivo POS<br>sdk_gphone64_arm64                                | O Chiaro    |          |
| ID POS<br>874ff14a-1530-58f1-afa4-b6c5378d0l                              | 009         |          |
| Aspetto<br>Terna<br>Scuro                                                 |             |          |
| Orientamento schermo                                                      |             |          |
| Impostazioni di accesso                                                   |             |          |

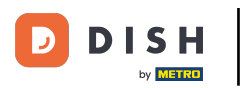

## Ecco fatto. Hai finito.

| ← @ Impostazioni                                                    | <u>↑</u> |
|---------------------------------------------------------------------|----------|
| Connessione Nome server/indirizzo IP hd-demo7.sandbox.boogcloud.com |          |
| Numero della porta del server<br>8080                               |          |
| Percorso del server<br>boog                                         |          |
| Protocollo server<br>http:                                          |          |
| Nome dispositivo POS<br>sdk_gphone64_arm64                          |          |
| ID POS<br>874ff14a-1530-58f1-afa4-b6c5378d0b09                      |          |
| Aspetto<br>Tema                                                     |          |
| Orientamento schermo                                                |          |
| Impostazioni di accesso                                             |          |

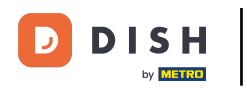

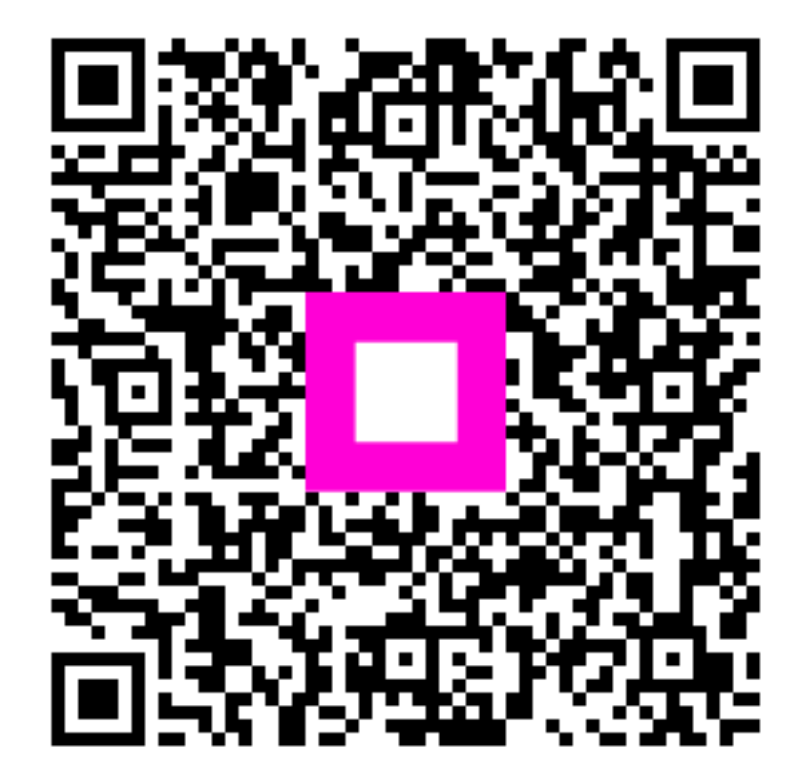

Scansiona per andare al lettore interattivo